Predict | Protect | Prevent

# ARCON|PAM

# Installation and Configuration on Redhat

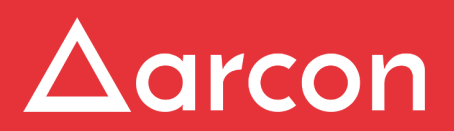

www.arconnet.com | Copyright © 2019

### **Table of Contents**

| 1   | Introduction            | 3 |
|-----|-------------------------|---|
| 1.1 | Pre-requisites          | 3 |
| 1.2 | Supported OS            | 3 |
| 1.3 | Installation Procedure  | 3 |
| 1.4 | Configuration Procedure | 4 |

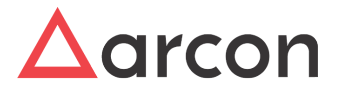

## 1 Introduction

ARCON Privilege Access Management (PAM) solution is a high level access security solution for managing privilege accounts in an enterprise. It is frequently used as an Information Security and Governance tool to help companies prevent data breaches through the use of privileged accounts and meets compliance regulations.

Privileged Access Management involves managing privileged individual identities, their authentication, authorization, and privileges/permissions within or across systems and enterprise boundaries with the goal of increasing security and productivity while optimizing the downtime, repetitive tasks & the cost.

It explains step-by-step instructions to help you install ARCON PAM on Redhat.

#### 1.1 Pre-requisites

- Install Microsoft Visual C++ 2015 Redistributable (x64) on 64 bit Application Server.
- Install Microsoft Visual C++ 2015 Redistributable (x86) on 32 bit Application Server.

### 1.2 Supported OS

• Redhat 7.5 64 bit

#### 1.3 Installation Procedure

The installation process shall start with Root User.

- 1. Open Terminal
- 2. Change Directory

Change the Directory path, where **arconofflineinstaller-1.0-1.el7.x86\_64.rpm** package is downloaded.

- 3. Execute command sudo rpm -ivh arconofflineinstaller-1.0-1.el7.x86\_64.rpm.
- 4. Click Enter.
- 5. Enter your system password.
- 6. Click Enter.

| arcon@localhost:~/Documents                                                                                 | -    |      | ×   |
|----------------------------------------------------------------------------------------------------|------|------|-----|
| File Edit View Search Terminal Help                                                                         |      |      |     |
| [arcon@localhost Documents]\$ sudo rpm -ivh arconofflineinstaller-1.0-1.el7.x86_64.rpm                      |      |      |     |
| [sudo] password for arcon:                                                                                  |      |      | - 8 |
| Preparing ##################################                                                                |      |      | - 8 |
| Pre install script execute succesfully                                                                      |      |      | - 8 |
| Updating / installing                                                                                       |      |      | - 1 |
| 1:arconofflineinstaller-1.0-1.el7 ####################################                                      |      |      | - 1 |
| Created symlink from /etc/systemd/system/default.target.wants/screengrab.service to /etc/systemd/system/scr | reen | grab | .s  |
| ervice.                                                                                                    |      | 5    | - 1 |
| Post install script execute succesfully                                                                     |      |      | - 1 |
| [arcon@localbost_Documents]\$                                                                               |      |      | - 1 |
|                                                                                                    |      |      | - 8 |
|                                                                                                    |      |      | - 1 |
|                                                                                                    |      |      | - 1 |

Once ARCON PAM installation is successful, **restart** the system. You can now start using ARCON PAM application.

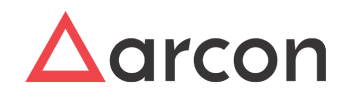

#### 1.4 Configuration Procedure

The configuration steps followed to access ARCON PAM are as follows:

1. Click on the Application menu and search for the required application e.g. ARCON PAM.

| Applications | Places |   |             |     |  |  |  |    |
|--------------|--------|---|-------------|-----|--|--|--|----|
|              |        |   |             | /   |  |  |  |    |
| Favorites    |        | Δ | ARCON PAM   | - / |  |  |  | -/ |
| Accessories  |        |   | Calculator  |     |  |  |  |    |
| Documentati  | on     |   | Calculator  | /   |  |  |  |    |
| Internet     |        | Y | Clocks      |     |  |  |  | 1  |
| Office       |        | 1 | Files       |     |  |  |  |    |
| Sound & Vide | eo     |   |             |     |  |  |  |    |
| Sundry       |        | 1 | Text Editor |     |  |  |  |    |
| System Tools | s 🤅    | 2 | Weather     |     |  |  |  |    |
| Utilities    |        |   |             |     |  |  |  |    |
| Other        |        |   |             |     |  |  |  |    |

2. Double click on ARCON PAM application. The **Configuration URL** pop up screen is displayed.

| Applications Places ARCON PAM | Fri 16:4 ^ |
|-------------------------------|------------|
| ARCON PAM                     |            |
| View Edit                     |            |
|                               |            |
|                               |            |
|                               |            |
|                               |            |
|                               |            |
|                               |            |
|                               |            |
| Configuration LIRI            |            |
|                               |            |
| Please enter URL              |            |
|                               |            |
| Cancel OK                     |            |
|                               |            |
|                               |            |
| <                             | >          |

3. Enter the URL in the Configuration URL textfield.

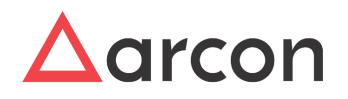

| Applications | Places | ARCON PAM |                          | Fri 16:4 ^                            |
|--------------|--------|-----------|--------------------------|---------------------------------------|
|              |        |           | ARCON PAM                |                                       |
| View Edit    |        |           |                          |                                       |
|              |        |           |                          |                                       |
|              |        |           |                          |                                       |
|              |        |           |                          |                                       |
|              |        |           |                          |                                       |
|              |        |           |                          |                                       |
|              |        |           |                          |                                       |
|              |        |           |                          |                                       |
|              |        |           | Configuration LIRI       |                                       |
|              |        |           |                          |                                       |
|              |        |           | https://10.10.0.1:48502] |                                       |
|              |        |           |                          |                                       |
|              |        |           | Cancel OK                |                                       |
|              |        |           |                          |                                       |
|              |        |           |                          |                                       |
| 1            |        |           |                          | · · · · · · · · · · · · · · · · · · · |

4. Click OK. The ARCON PAM Login screen is displayed.

| Applications Places | ARCON PAM                                    | Fri 16:42 | Å | <b>4</b> 0) | Ф | ^ |
|---------------------|----------------------------------------------|-----------|---|-------------|---|---|
|                     | ARCON PAM                                    |           | - | •           | × |   |
| View Edit           |                                              |           |   |             |   |   |
|                     |                                              |           |   |             |   |   |
|                     | ∆arcon                                       |           |   |             |   |   |
|                     | Privileged Access Management                 |           |   |             |   |   |
|                     |                                              |           |   |             |   |   |
|                     | arcosadmin                                   |           |   |             |   |   |
|                     | ·····                                        |           |   |             |   |   |
|                     |                                              |           |   |             |   |   |
|                     | ARCOSAUTH 💌                                  |           |   |             |   |   |
|                     |                                              |           |   |             |   |   |
|                     |                                              |           |   |             |   |   |
|                     |                                              |           |   |             |   |   |
|                     | Canvient @ APCON 2010 All ciefts researed    |           |   |             |   |   |
|                     | Copyright @ ArcOv 2019. All rights reserved. |           |   |             |   | ~ |

5. The ARCON PAM login screen contains the following fields:

| Field Name | Description                                |
|------------|--------------------------------------------|
| Username   | Enter the username.                        |
| Password   | Enter the password.                        |
| Domain     | Select the domain from the drop down list. |

6. Enter the credentials in the above fields and click the button, viewed in the application. The **ARCON PAM Home** screen is displayed.

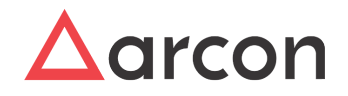

#### Installation and Configuration on Redhat

| 🧟 Appl   | lications | Places       | ARCON PAM   |         |              |        |        |        |          |                 |         |         |            |       |          | Fri 16           | :42            | <b>Å</b> € | 0    |
|----------|-----------|--------------|-------------|---------|--------------|--------|--------|--------|----------|-----------------|---------|---------|------------|-------|----------|------------------|----------------|------------|------|
|          |           |              |             |         |              |        | AR     | CON P  | M        |                 |         |         |            |       |          |                  |                | - "        | ×    |
| View E   | dit       |              |             |         |              |        |        |        |          |                 |         |         |            |       |          |                  |                |            |      |
| $\Delta$ | ≡         | My Acces     | s Manager   | Reports | Dashboard    | About  |        |        |          |                 |         | €       | <b>₩</b> • | •     | ×16      | ♠ <mark>⁰</mark> | <mark>.</mark> | Arcosa     | dmin |
|          | My S      | Service      | S           |         |              |        |        |        |          |                 |         |         |            |       |          |                  | <b>Q</b> Qu    | iick Se    | arch |
| Ø        | LOB       |              |             |         | Service Type |        |        |        | IP Addre | ess / Host Name | 9       |         |            |       |          |                  |                |            |      |
| ☆        | DE        | FAULT LO     | B 1         | *       | Select       |        |        | *      |          |                 |         | Q       | (          | All S | Services | ☆                | My Fav         | vourite    |      |
| Ĵ        |           |              |             |         |              |        |        |        |          |                 |         |         |            | 6-    |          |                  |                |            |      |
| Å        | Filte     | r Snow       | 5 v entries |         |              |        |        |        |          |                 |         |         |            | 36    | arcn.    |                  |                |            |      |
| _        | Serv      | ісе Туре     | 🕴 Host Name | lî Host | IP ↓† Usern  | ame ↓† | Domain | lî Ins | tance 🕼  | Exception D     | Details | 1 Desci | ription    | 2 ↓†  | Desc     | 11               | 11             |            | 11   |
| A.       | No d      | ata availab  | le in table |         |              |        |        |        |          |                 |         |         |            |       |          |                  |                |            |      |
| ©        | Showi     | ng 0 to 0 of | 0 entries   |         |              |        |        |        |          |                 |         |         |            |       |          | Pre              | evious         | Ne         | xt   |
|          | 4         |              |             |         |              |        |        |        |          |                 |         |         |            |       |          |                  |                |            | •    |
|          |           |              |             |         |              |        |        |        |          |                 |         |         |            |       |          |                  |                |            |      |
|          |           |              |             |         |              |        |        |        |          |                 |         |         |            |       |          |                  |                |            |      |

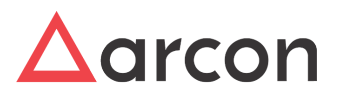

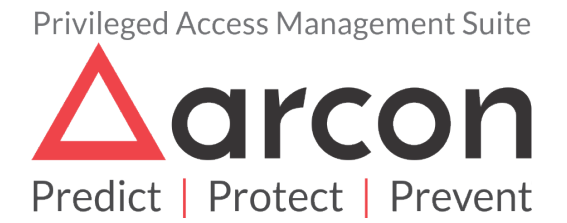

No part of this publication may be reproduced, stored in a retrieval system, or transmitted in any form or by any means such as electronic, mechanical, photocopying, recording, or otherwise without permission.